# DEFENSE LOGISTICS AGENCY

Established 1961

6.

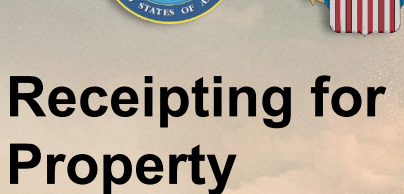

#### THE NATION'S LOGISTICS COMBAT SUPPORT AGENCY

PEOPLE ★ PRECISION ★ POSTURE ★ PARTNERSHIPS 🔰 WARFIGHTER ALWAYS

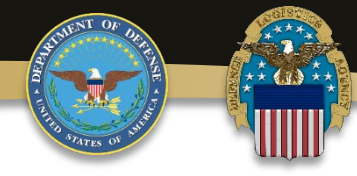

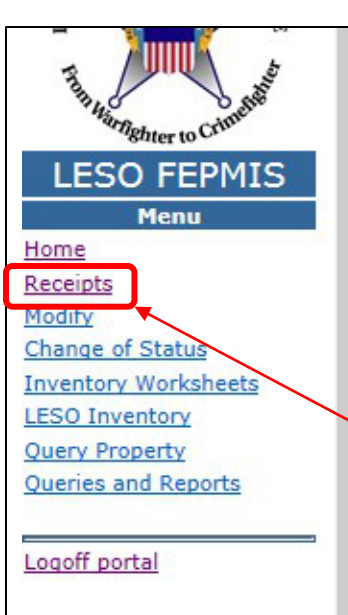

Email: LESO@DLA.MIL Phone: 800.532.9946 Fax: 269.961.4431 Password Reset: 866.224.7677 opt #4

#### LESO FEPMIS

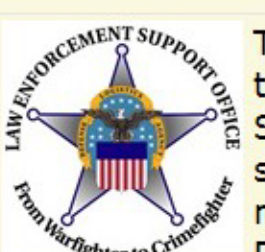

The Law Enforcement Support Office (LESO) has adopted the Federal Excess Property Management Information System (FEPMIS) as the automated property management system that will be used to provide accountability and management for property requisitioned through the Department of Defense (DoD) Defense Logistics Agency

(DLA) Disposition Services 1033 Program.

#### **\*\*ATTENTION LESO FEPMIS USERS\*\***

#### DATE: 2016-07-19

**NOTE:** <u>IIA Helpdesk</u> should only be contacted for password resets. All other LESO FEPMIS access issues should be directed to your <u>State Coordinator.</u> If the State Coordinator cannot resolve your issue then the State Coordinator should contact the LESO HQ.

NOTE: All DLA access questions (ie <u>DLA Enterprise External Business Portal</u>, <u>DLA AMPS</u>) should be directed to the <u>DLA Enterprise help desk</u> Toll Free: 855.352.0001

DOD DLA Disposition Services LESO Training Material; Find Your State Coordinator; and Other Helpful Informatio

On the LESO FEPMIS page, click on Receipts

**DLA Enterprise External Business Portal** 

DLA AMPS

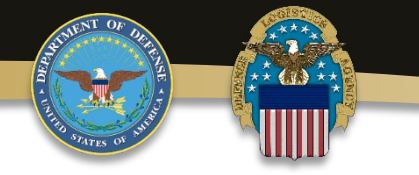

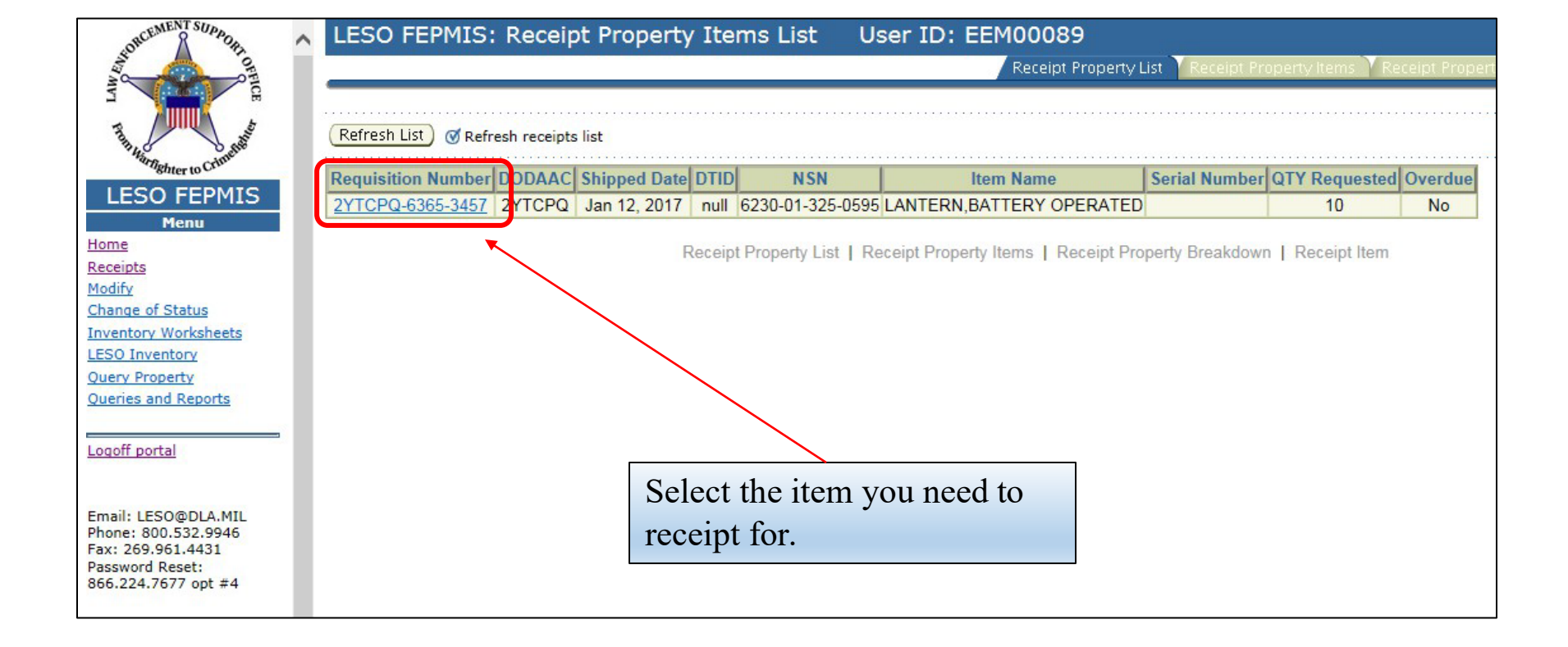

## **Full Receipts**

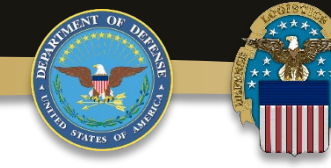

| ← → @ https://famtest.nwcg.go                                                                                                    | - D X<br>vfam-web-was/lesofepmis/faces/jsp/index.jsp 🔎 📽 🖉 Fire & Aviation Management 🖉 Fire & Aviation Management 🦉 LESO FEPMIS X                                                                                                    |
|----------------------------------------------------------------------------------------------------|----------------------------------------------------------------------------------------------------|
| 👍 👂 DLA Single Point of Entry 🗯 D                                                                                                    | ILA Transaction Services 🔀 LESO OneStop 📙 Customer Support 🔻 🛎 DAASINQ 🚔 DACS RM Home Page 🖲 DCPDS-MyBiz Portal - Lo 🙄 Defense Travel System-W 🚔 Edit LESO Website 🗮 H2 FSC Search 🗮 H6 FSC Item Name Search 🗐 PD Library 🗐 RTD 🦕 Thrift Savings Plan Home 🤎                       |
| ORCEMENT SUPPOR                                                                                                    | LESO FEPMIS: Receipt Property Items User ID: MI_LEA2                                                                                                    |
| AND OF                                                                                                    | Receipt Property List Receipt Property Items Receipt Property Breakdown Receipt Item                                                                                                    |
| T THE METTING OF THE OFFICE AND THE OFFICE AND THE | Application Status Messages: 🥑 receipt and identification notifications                                                                                                    |
| LESO FEPMIS                                                                                                    | Items to be Receipted Requisition#: 2YTAF1-3069-2936                                                                                                    |
| Menu<br>Home                                                                                                    | Station: ALLEGAN COUNTY SHERIFF DEPT                                                                                                    |
| Receipts                                                                                                    | DoDAAC: 2YTAF1<br>Carrier:                                                                                                    |
| Change of Status                                                                                                    | Package Identifier:                                                                                                    |
| LESO Inventory<br>Query Property                                                                                                    |                                                                                                    |
| Queries and Reports                                                                                                    | Some preparty types require image upleade during identification. Please he sure to have them                                                                                                    |
| Logoff portal                                                                                                    | available before you identify the property                                                                                                    |
| The second second second second second second second second second second second second second second second s                                                                                                    |                                                                                                    |
| Email: LESO@DLA.MIL<br>Phone: 800.532.9946<br>Fax: 269.961.4431<br>Password Reset:<br>866.224.7677 opt #4                                                                                                    | NSN         Item Name         Qty<br>Requested         Qty<br>Receipted         Unit of<br>Qty         Unit of<br>Unit Cost         Base           Complete         8465-00-261-6909         002616909 - BAG,CLOTHING         10         0         10         \$14.33         Each |
|                                                                                                    | Receipt all itages with values in the Oby field                                                                                                    |
| L L                                                                                                    |                                                                                                    |
|                                                                                                    | Insert the total amount to be                                                                                                    |
|                                                                                                    | Items to be Identified receipted, then click Receipt.                                                                                                    |
|                                                                                                    | There are no items available for identification                                                                                                    |
|                                                                                                    |                                                                                                    |
|                                                                                                    |                                                                                                    |
|                                                                                                    | Receipt Property List   Receipt Property Items   Receipt Property Breakdown   Receipt Item                                                                                                    |
|                                                                                                    |                                                                                                    |
|                                                                                                    |                                                                                                    |

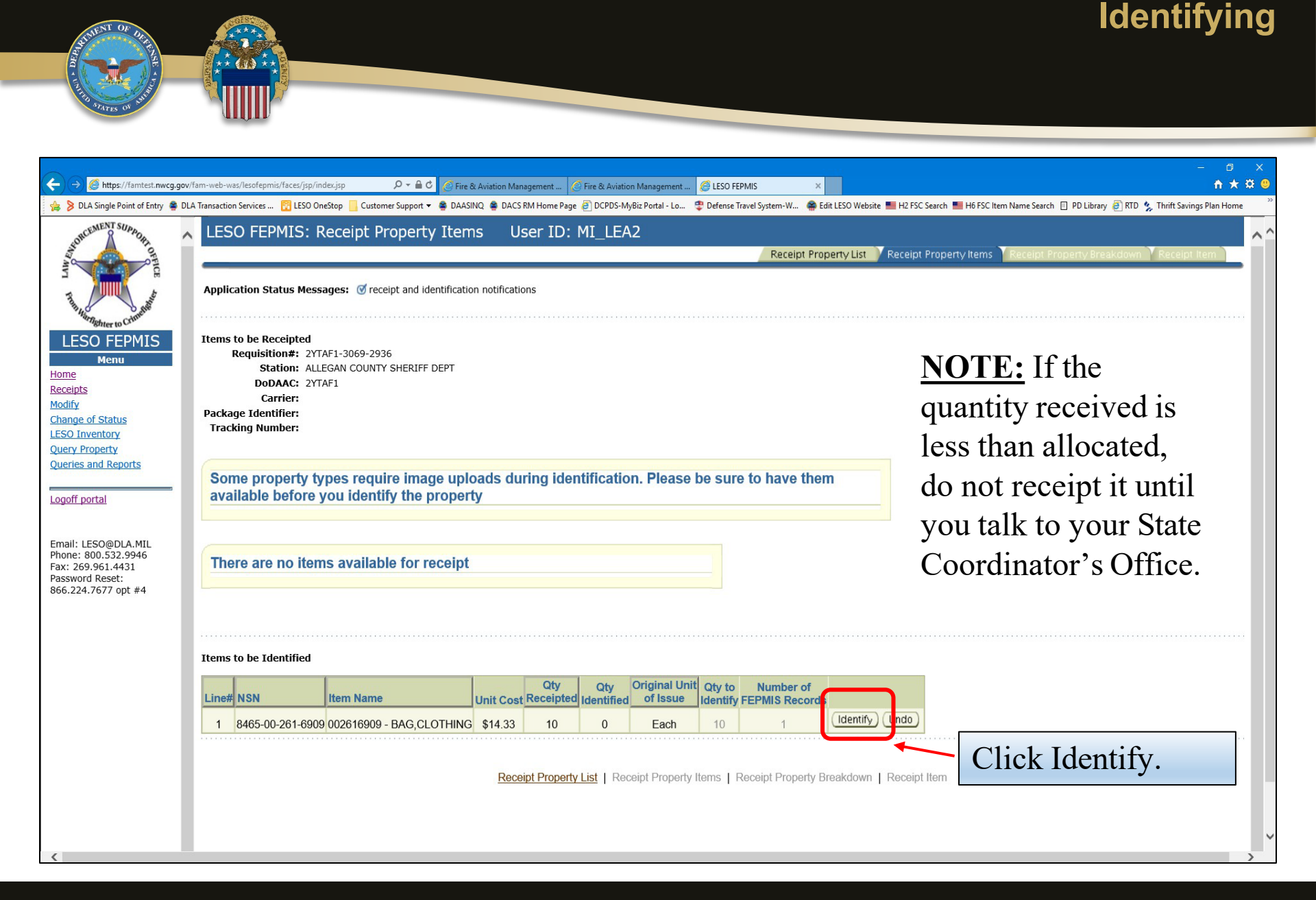

## Identifying

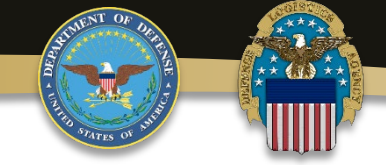

|                                          |                                                                                                    | o x    |
|------------------------------------------|----------------------------------------------------------------------------------------------------|--------|
| Attps://famtest.nwcg.gov                 | v/fam-web-was/lesofepmis/faces/jsp/index.jsp 🔎 * 🔒 🖒 🎯 Fire & Aviation Management 🧔 Fire & Aviation Management 🦉 LESO FEPMIS X                                                                                                    | * 🌣 🙂  |
| 👍 👂 DLA Single Point of Entry 👙 D        | LA Transaction Services 🔀 LESO OneStop 🗧 Customer Support 🔻 🚔 DAASINO. 🗳 DACS RM Home Page 🧃 DCPDS-MyBiz Portal - Lo 🙄 Defense Travel System-W 🏶 Edit LESO Website 📕 H2 FSC Search 📕 H6 FSC Item Name Search 🗐 PD Library 🛃 RTD 🏂 Thrift Savings Plan | Home " |
| DRCEMENT SUPPOR                          | LESO FEPMIS: Receipt Property Breakdown User ID: MI_LEA2                                                                                                    | ~^     |
| AND A OT                                 | Receipt Property List Receipt Property Items Receipt Property Breakdown Receipt tem                                                                                                    |        |
| NT TO TO                                 |                                                                                                    | _      |
| 3                                        |                                                                                                    |        |
| The Chnenet                              | Total unit cost of items being identified (items X Unit Cost) \$143.30                                                                                                    |        |
| LESO FEDMIS                              | Kedhizimoli                                                                                                    |        |
| Menu                                     | NSN Item Name Unit Cost Quantity Unit of Issue Serial Number Tracked                                                                                                    |        |
| Home                                     | 8465-00-261-6909 BAG, CLOTHING \$14.33 10 Each Click Identify Property                                                                                                    |        |
| Receipts<br>Modify                       |                                                                                                    |        |
| Change of Status                         | Bark                                                                                                    |        |
| LESO Inventory                           |                                                                                                    |        |
| Query Property<br>Oueries and Reports    | Receipt Property List   Receipt Property Items   Receipt Property Breakdown   Receipt Item                                                                                                    |        |
|                                          |                                                                                                    |        |
| Logoff portal                            |                                                                                                    |        |
|                                          |                                                                                                    |        |
| Email: LESO@DLA.MIL                      |                                                                                                    |        |
| Phone: 800.532.9946<br>Fax: 269.961.4431 |                                                                                                    |        |
| Password Reset:<br>866 224 7677 opt #4   |                                                                                                    |        |
| oconce nitory opt with                   |                                                                                                    |        |
|                                          |                                                                                                    |        |
|                                          |                                                                                                    |        |
|                                          |                                                                                                    |        |
|                                          |                                                                                                    |        |
|                                          |                                                                                                    |        |
|                                          |                                                                                                    |        |
|                                          |                                                                                                    |        |
|                                          |                                                                                                    |        |
|                                          |                                                                                                    |        |
|                                          |                                                                                                    |        |
|                                          |                                                                                                    | ~      |
| <                                        |                                                                                                    | >      |
|                                          |                                                                                                    |        |

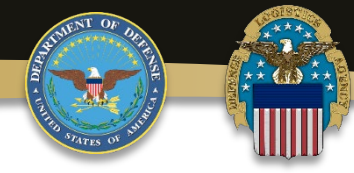

| ← → Ø https://famtest.nw                                                                                  | / <b>cg.gov</b> /fam-web-was/lesofepmis/faces/jsp/in                                      | idezjsp 🔎 🗸 🖨 🖒 🖉 Fire & Aviation Management 🦉 Fire & Aviation Management 🦉 LESO FEPA                                                         | = =<br>↑ ★                                                                                                    | ×<br>¤ 🙂 |
|----------------------------------------------------------------------------------------------------|-------------------------------------------------------------------------------------------|----------------------------------------------------------------------------------------------------|----------------------------------------------------------------------------------------------------|----------|
| 👍 👂 DLA Single Point of Entry                                                                             | 📽 DLA Transaction Services  🔞 LESO Or                                                     | neStop 📙 Customer Support 🔻 🚔 DAASINQ 🚔 DACS RM Home Page 🗿 DCPDS-MyBiz Portal - Lo 🌻 Defense Trav                                            | el System-W 🐐 Edit LESO Website 📕 H2 FSC Search 📕 H6 FSC Item Name Search 📋 PD Library 🗿 RTD ጷ Thrift Savings Plan Home | e        |
| SUPPORT SUPPORT                                                                                           | LESO FEPMIS: Ider                                                                         | ntify Tracked Property User ID: MI_LEA2                                                                                                    | eipt Property List Ceceipt Property Items Receipt Property Breakdown Identify Item                                      | ^ ^      |
| Home<br>Receipts                                                                                          | Requisition#:<br>Shipping DODAAC:<br>Property #:<br>Commodity Type:<br>Status:<br>DTID: * | 2YTAF1-3069-2936<br>SX1465<br>18058MI00003<br>FB6352-3009-0010                                                                                | f Property Requires photos,<br>lick Manage Images.                                                                      |          |
| Change of Status<br>LESO Inventory<br>Query Property<br>Queries and Reports                               | FSC:<br>Item Name:<br>Description:<br>NSN/LSN:<br>DMIL Intentity Code:                    | 8465 - Individual Equipment<br>BAG,CLOTHING<br>BAG,CLOTHING<br>8465 - 00 - 261 - 6909<br>A- NON-USML/NON-CCLI - NO DEMIL OR DOD TSC REQUIRED. | Serial Number entry may                                                                                                 |          |
| Email: LESO@DLA.MIL<br>Phone: 800.532.9946<br>Fax: 269.961.4431<br>Password Reset:<br>866.224.7677 opt #4 | Unit Cost:<br>Unit Cost:<br>Unit of Issue:<br>Serial#:<br>State:                          | 14.33<br>10<br>Each<br>School for which DODAAC/Schation assignment if station information is not pre-populated below<br>MI                    |                                                                                                    |          |
|                                                                                                    | Division: *<br>Subdivision: *<br>Station: *<br>Physical Storage Location:<br>Par(#:       | DEFAULT_DIV_MI<br>DEFAULT_SUBDIV_MI<br>ALLEGAN COUNTY SHERIFF DEPT                                                                            | Some agencies find it helpful to include where the item is stored                                                       |          |
| Scroll Do                                                                                                 | Make / Manufacturer:<br>DWN Model:<br>Model Year:                                         | <pre></pre>                                                                                                    | for inventory aid. It is not<br>required but recommended.                                                               |          |
| <                                                                                                    | Condition: *                                                                              | B - Issuable, Qualification                                                                                                    |                                                                                                    | ~        |

## **Uploading Photos**

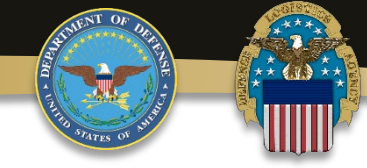

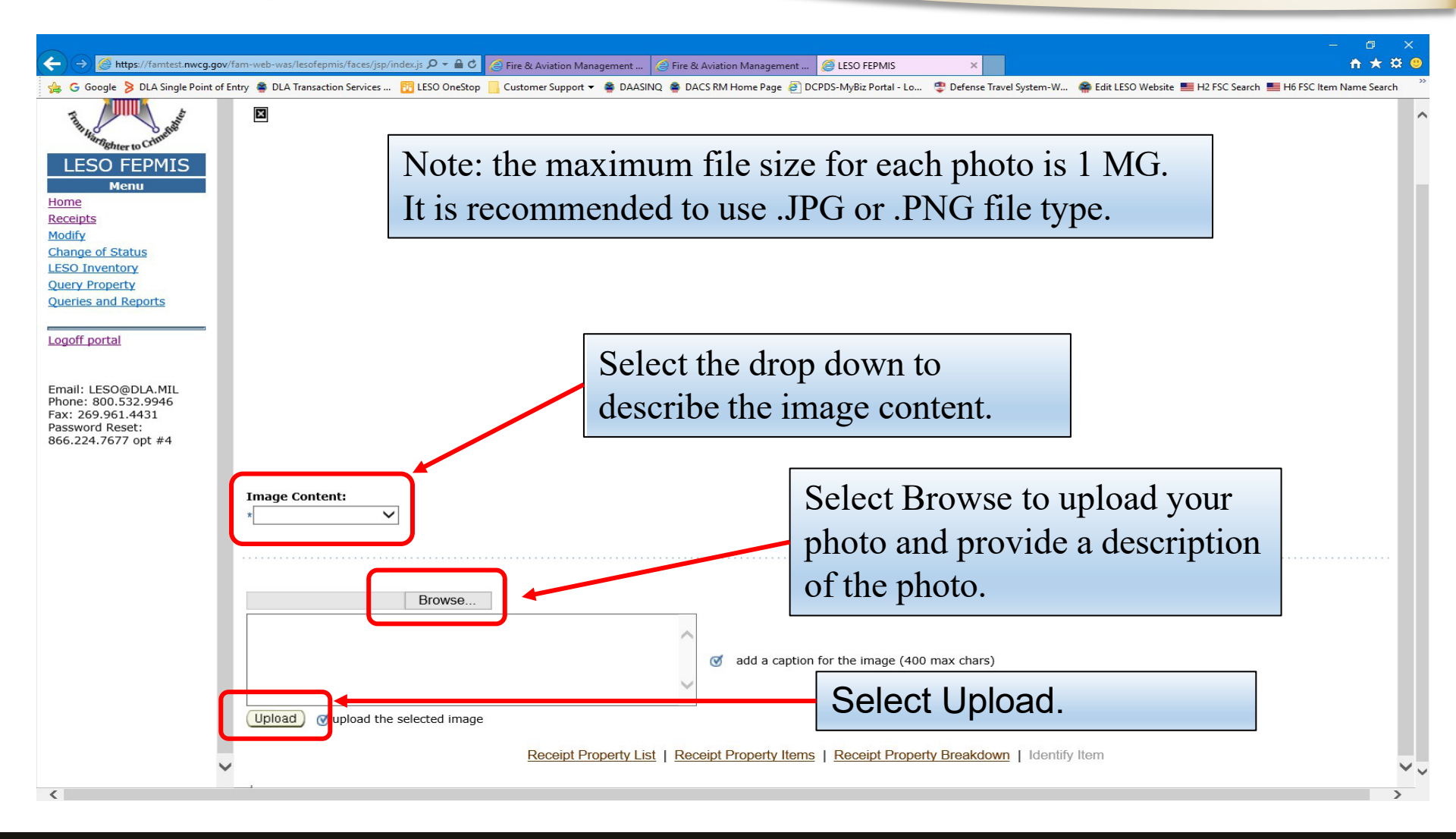

#### **Uploading Photos**

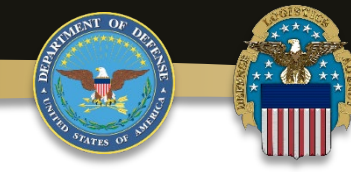

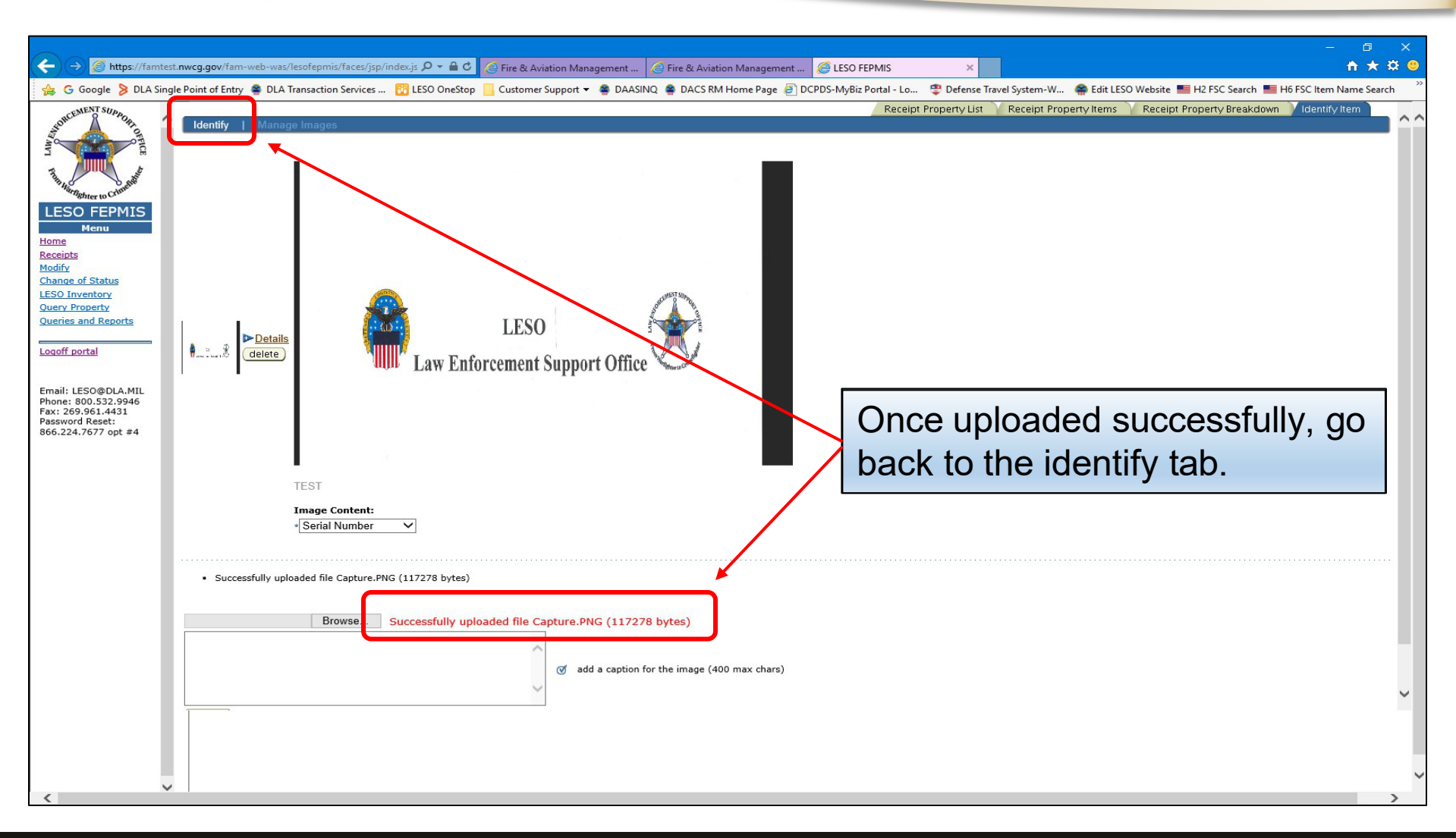

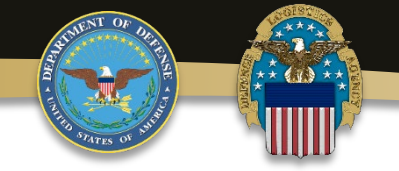

| ← → Ø https://famtest.nw                                                                             | rcg.gov/fam-web-was/lesofepmis/faces/jsp/index.jsp 🖉 २ 🔒 ८ 🖉 Fire & Aviation Management   🦉 Fire & Aviation Mana                                                                                                    | gement 🖉 LESO FEPMIS ×                                                            | ⊐ ×<br>★¤⊚ |
|----------------------------------------------------------------------------------------------------|----------------------------------------------------------------------------------------------------|-----------------------------------------------------------------------------------|------------|
| DLA single Point of Entry                                                                            | DLA Iranaaction Services (2) LSD OneStop Ututomer Support * DAASING DAASING DAASI | You must enter a condition code for the item and if there are any relevant notes. | ome        |
| mail: LESO@DLA.MIL<br>hone: 800.532.9946<br>ax: 269.961.4431<br>assword Reset:<br>66.224.7677 opt #4 | Comment 2 (100 max):                                                                                                    | <b>Important:</b><br>ONLY CERTIFY WHEN YOU ARE 100% SURE                          |            |
|                                                                                                    | Comment 3 (100 max):                                                                                                    | COUNT ARE ACCURATE AND IN YOUR<br>LEA'S POSSESSION.                               |            |
|                                                                                                    | I MI_LEA2 certify the aforementioned property is<br>present and accounted for                                                                                                    | Click the certification<br>check, then click Submit.                              |            |
| ~                                                                                                    | Receipt Property List   Receipt Property                                                                                                    | erty Items   Receipt Property Breakdown   Identify Item                           | ~~ ~       |

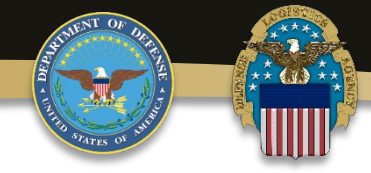

|                                                                                                    | ∍<br>★ ¤ | ×  |
|----------------------------------------------------------------------------------------------------|----------|----|
| 🐅 🍃 DLA Single Point of Entry 👙 DLA Transaction Services 🔀 LESO OneStop 📙 Customer Support 👻 🚔 DAASINQ 👙 DACS RM Home Page 🖉 DCPDS-My8iz Portal - Lo 🤹 Defense Travel System-W 🇌 Edit LESO Website 🗮 H2 FSC Search 🗮 H6 FSC Item Name Search 📋 PD Library 👰 RTD ጷ Thrift Savings Plan H                                                                                                    | ome      | >> |
|                                                                                                    | •        | ^  |
| Total unit cost of items being identified (items X Unit Cost) \$143.30<br>Requisition# 2YTAF1-3069-2936                                                                                                    |          |    |
| LESO FEPMIS         NSN         Item Name         Unit Cost         Quantity         Unit of Issue         Serial Number         Tracked           Menu         8465-00-261-6909         BAG CI OTHING         \$14.33         10         Fach         Y         Identify Property                                                                                                    |          |    |
| Receipts<br>Modify Submit of all property must be identified before submission for approval                                                                                                    |          |    |
| Change of Status LESO Inventory Query Property Receipt Property Receipt Pr |          |    |
| Oueries and Reports         Click Submit                                                                                                    |          |    |
| Email: LESO@DLA.MIL<br>Bhane: 800 533 9946                                                                                                    |          |    |
| Password Reset:<br>866.224.7677 opt #4                                                                                                    |          |    |
| This a second SUBMIT. Make sure you click it                                                                                                    |          |    |
| to linish receipting the property                                                                                                    |          |    |
|                                                                                                    |          |    |
|                                                                                                    |          |    |
|                                                                                                    |          |    |
|                                                                                                    | >        | ~  |

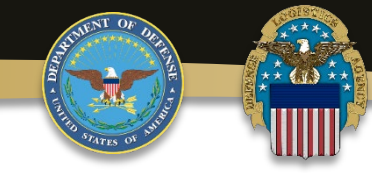

| A v a C Bittps://famtest.nwcg.gov/fam-web-was/lesofepmis/faces/jsp/index.jsp A v a C Bittps://famtest.nwcg.gov/fam-web-was/lesofepmis/faces/jsp/index.jsp A v a D A V A v a D A V A v a D A V A v A v A v A v A v A v A v A v A v | O FEPMIS × ne Travel Svstem-W 🔗 Edit LESO Website 🎫 H2 FSC Search 🗮 H6 FSC Item Name Search 🗐 PD Library 🗃 RTD 🌜 Thrift Savinas Plan Home |
|----------------------------------------------------------------------------------------------------|----------------------------------------------------------------------------------------------------|
| LESO FEPMIS: Receipt Property Items User ID: MI_LEA2                                                                                                    | Receipt Property List Receipt Property Items Receipt Property Breakdown Receipt Item                                                      |
| Application Status Messages: 🕑 receipt and identification notifications                                                                                                    |                                                                                                    |
| or EPDMIS       Items to be Receipted         Menu       Requisition#: 2YTAF1-3069-2936         Station:       ALLEGAN COUNTY SHERIFF DEPT         DoDAAC:       2YTAF1         Carrier:       Carrier:         Package Identifier:       Tracking Number:                                                                                                    |                                                                                                    |
| and Reports Some property types require image uploads during identification. Please be sure available before you identify the property                                                                                                    | to have them                                                                                                    |
| There are no items available for receipt Reset: 7677 opt #4                                                                                                    |                                                                                                    |
| Items to be Identified                                                                                                    | v, this is how the screen should look.                                                                                                    |
| There are no items available for identification                                                                                                    |                                                                                                    |
| Receipt Property List   Receipt Property Items   R                                                                                                    | Receipt Property Breakdown   Receipt Item                                                                                                 |
|                                                                                                    |                                                                                                    |

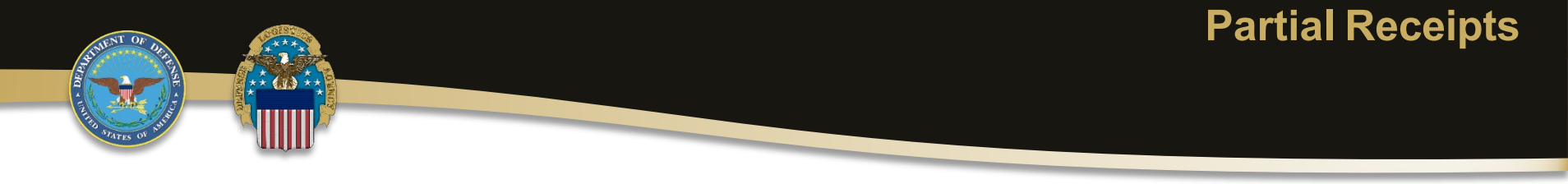

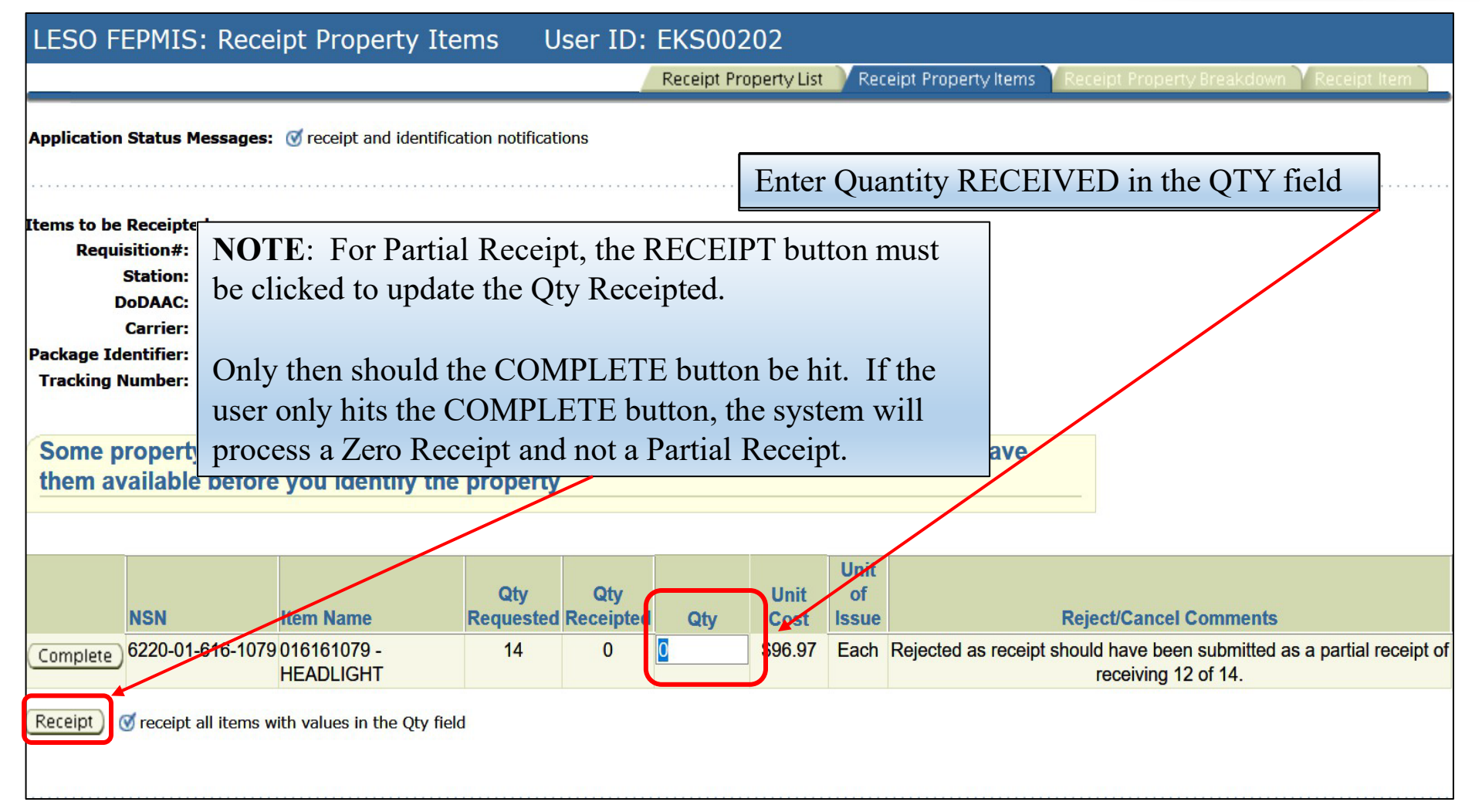

## **Partial Receipts**

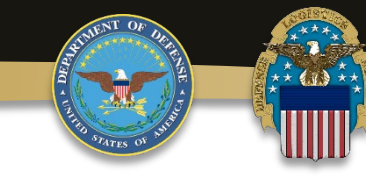

| LESO FEPMIS                                                                                                    | × +                                                                                                    | - 0             | ×     |  |  |  |  |
|----------------------------------------------------------------------------------------------------|----------------------------------------------------------------------------------------------------|-----------------|-------|--|--|--|--|
| $\leftrightarrow$ > C $\textcircled{0}$                                                                                                  | A https://fam.nwcg.gov/fam-web-was/lesofepmis/faces/jsp/index.jsp … 👽 📩 🔍 Search                                                                                                    | Ⅲ\ 🗵 🗉          | ≡ ו נ |  |  |  |  |
| STORCEMENT SUPADIA                                                                                                    | LESO FEPMIS: Receipt Property Items User ID: EKS00202                                                                                                    | Receipt Item    |       |  |  |  |  |
| The harmenter to Crimente                                                                                                    | Application Status Messages:  receipt and identification notifications                                                                                                    |                 |       |  |  |  |  |
| LESO FEPMIS<br>Menu<br>Home<br>Receipts<br>Approve Receipts<br>Modify<br>Approve Modifications<br>Approve Breakdowns<br>Change of Status | Items to be Receipted         Requisition#: 2YTFDG-9011-6542         Station: HIDALGO COUNTY SHERIFFS OFFICE         DoDAAC: 2YTFDG         Carrier:         Package Identifier:         Tracking Number: 2YTFDG90116542XXX         Some property types require image uploads during identification. Please be sure to have   | ould            |       |  |  |  |  |
| Approve COS<br>Inventory Worksheets<br>LESO Inventory<br>Station Mgmt Utility<br>User Management<br>Approval Process Editor              | them available before you identify the property           Qty         Qty         Unit         Of                                                                                                    |                 |       |  |  |  |  |
| Query Property<br>Queries and Reports                                                                                                    | NSN         Item Name         Requested Receipted         Qty         Cost         Issue         Reject/Cancel Comments           Complete         1220-01-616-1079 016161079 -<br>HEADLIGHT         14         12         \$96.97         Each         Rejected as receipt should have been submitted as receiving 12 of 14. | a partial recei | pt of |  |  |  |  |
| Logoff portal                                                                                                    | Receipt of receipt all items with values in the Oty field<br>Click the COMPLETE button.                                                                                                    |                 |       |  |  |  |  |

## **Partial Receipts**

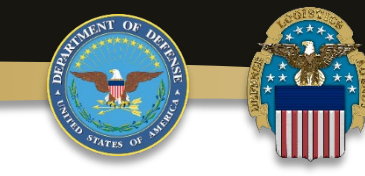

| LESO FEPMIS                                                                                                    | × +                                                                                                    |                                                                                                    | - 0               | × |
|----------------------------------------------------------------------------------------------------|----------------------------------------------------------------------------------------------------|----------------------------------------------------------------------------------------------------|-------------------|---|
| ← → ♂ ŵ                                                                                                    | (i) A https://fam.nwcg.gov/fam-web-w                                                                         | as/lesofepmis/faces/jsp/index.jsp 🛛 🕺 🔍 Search                                                                       | III\ 🗾 🗊          | Ξ |
| Showleenent Subbond                                                                                                    | LESO FEPMIS: Complete Item Confi                                                                             | rmation User ID: EKS00202  Receipt Property List Receipt Property Items Receipt Property Breakdown Receipt Filter Sc | reen Receipt Item |   |
| LESO FEPMIS                                                                                                    | The quantity receipted is zero or less the explanation below and click 'Yes' to compage and make no changes. | nan the quantity requested. Provide an anti-<br>ntinue or 'No' to return to the previous                             | 1                 |   |
| Menu<br>Home<br>Receipts<br>Approve Receipts<br>Modify<br>Approve Modifications                                                            | Quantity Requested 14<br>Quantity Receipted 12                                                               | Verify the Quantity Requested (original qty) and<br>Quantity Receipted (qty actually received) are accurate.         |                   |   |
| Approve Breakdowns<br>Change of Status<br>Approve COS<br>Inventory Worksheets<br>LESO Inventory<br>Station Mgmt Utility<br>User Magagement | Special Justification                                                                                        | If this is NOT accurate, then click the NO button and start over.                                                    |                   |   |
| Approval Process Editor<br>Query Property<br>Queries and Reports                                                                           |                                                                                                    | Enter a detailed Comment explaining why a Partial<br>Receipt is being submitted.                                     |                   |   |
| Legott portal<br>Email: LESO@DLA.MIL<br>Phone: 800.532.9946<br>Fax: 269.961.4431<br>Password Reset:<br>866.224.7677 opt #4                 | Comment(100 max chars)<br>LEA refused 2 of these items. Email evidential<br>matter is at LESO.               | If the Quantity Requested and Quantity Receipted are accurate, click the YES button.                                 |                   |   |
|                                                                                                    | Yes<br>No do not complete this item                                                                          | If the Quantity Requested and Quantity Receipted are NOT accurate, click the NO button and start over.               |                   |   |

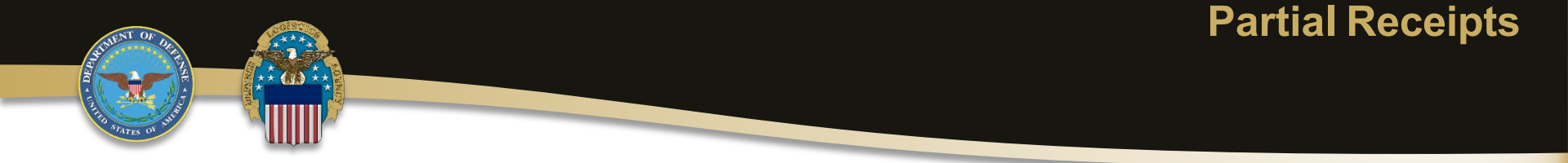

# After the Partial Receipt is submitted, it is sent to LESO HQ for approval. The State Coordinator does NOT approve Partial Receipts.

| LESO FEPMIS                                                                                                    | × +                                                                                                    |                                                                            |                            |               | đ     | $\times$ |
|----------------------------------------------------------------------------------------------------|----------------------------------------------------------------------------------------------------|----------------------------------------------------------------------------|----------------------------|---------------|-------|----------|
| $\leftarrow \rightarrow \ \ \ \ \ \ \ \ \ \ \ \ \ \ \ \ \ \ $                                                                                                    | https://famtest. <b>nwcg.gov</b> /fam-web-was/lesofepmis/fa                                                                                                    | ces/jsp/index.jsp 💀 👽 🏠                                                    | Q Search                   | lii\          | ト     | ≡        |
| Menu<br>Home<br>Approve Plan<br>Receipts<br>Approve Receipts<br>Modify<br>Approve Modifications<br>Approve Breakdowns<br>Change of Status<br>Approve COS<br>Inventory Worksheets | Station: CHARLESTON COUNTY SHERIFF DEPT<br>DoDAAC: 2YTB7Z<br>Carrier:<br>Package Identifier:<br>Tracking Number:<br>Some property types require image uploa<br>them available before you identify the pro                                                                                                    | ads during identification. Please be sure to have operty                   |                            |               |       | ^        |
| LESO Inventory<br>Manage Signatories<br>Create AUR                                                                                                    | NSN Item Na                                                                                                    | ame Qty Qty Qty<br>Requested Receipted Qty Unit Cost Issue Re              | ject/Cancel Commer         | nts           |       |          |
| Station Momt Utility<br>User Management                                                                                                    | Receipt of Partial Receipt 1105-00-073-9421 000739                                                                                                    | <b>NOTE</b> : The user cannot do anything                                  | g with the F               | Partial       |       |          |
| <u>Query Property</u><br><u>Queries and Reports</u>                                                                                                    |                                                                                                    | Receipt until LESO HQ approves (th                                         | e record is                | locke         | d     |          |
| Logoff portal                                                                                                    | Items to be Identified There are no items available for identification of the statement of the statement of | until approved). The user should see                                       | the follow                 | ing           | 1     |          |
| Email: LESO@DLA.MIL<br>Phone: 800.532.9946<br>Fax: 269.961.4431<br>Password Reset:<br>866.224 7677 ont #4                                                                        | Receipt Property                                                                                                    | is pending approval by LESO HQ.                                            | ocessed co                 | rrecti        | y and | L        |
| 000.224.7077 Opt #4                                                                                                    |                                                                                                    | Once LESO HQ approves the Partial will then be able to process the receipt | Receipt, th<br>pt as norma | ne use<br>ıl. | r     | v        |

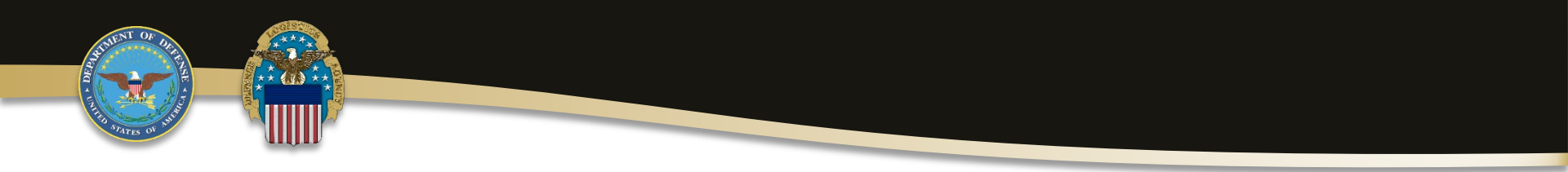

#### QUESTIONS?

Please contact your respective State Coordinator's Office with any questions. To find your State Coordinator contact information, visit the website below:

https://www.dla.mil/Disposition-Services/Offers/Law-Enforcement/State-Coordinators/

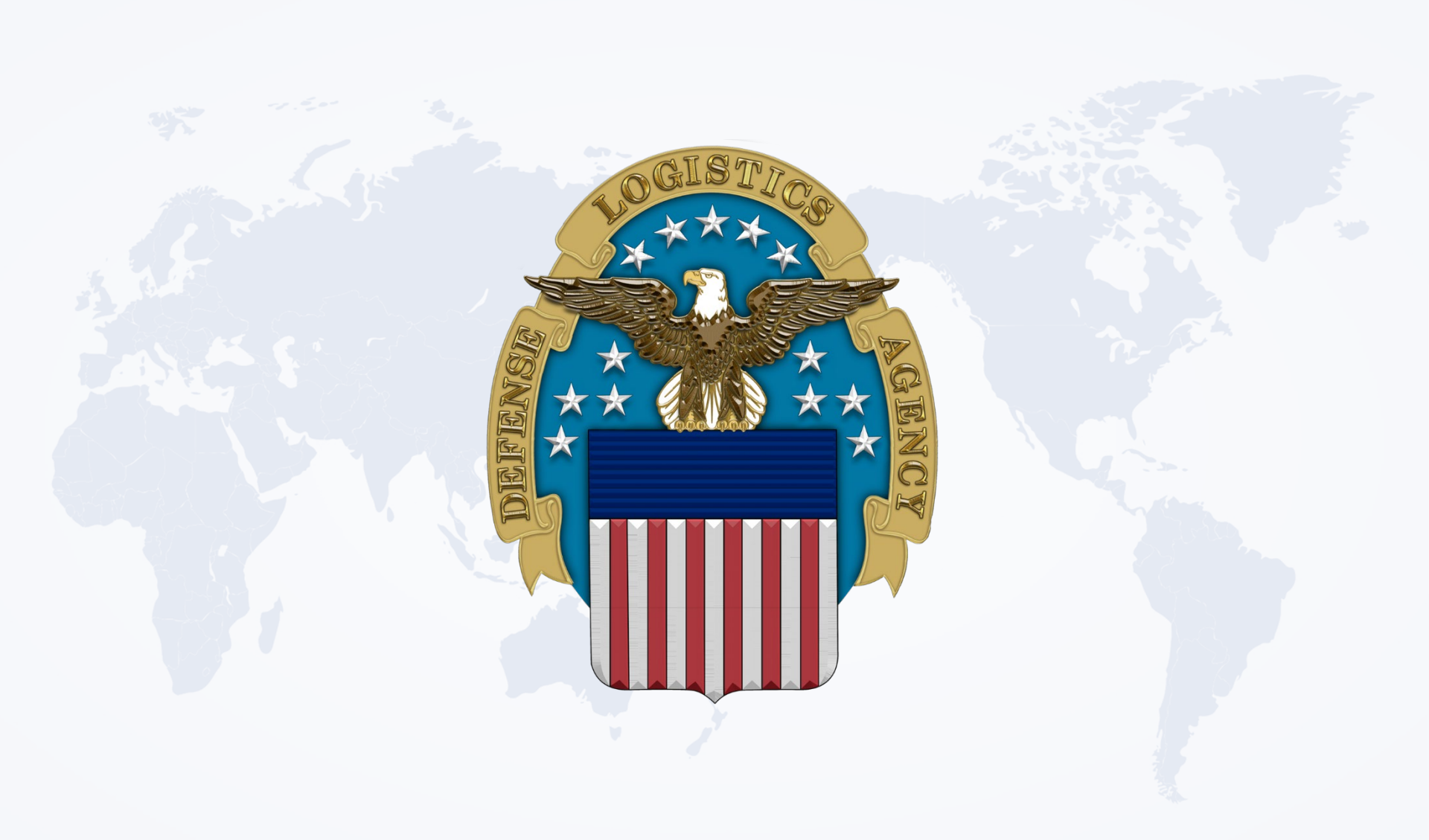